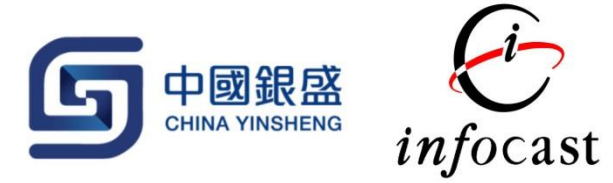

## CYSS iToken

- 1. 前往 Apple/Google Store 下载 CYSS iToken 程式。
- 2. 首次登入需要使用者设定密码、触控 ID (Touch ID) 或面验 ID (Face ID)。

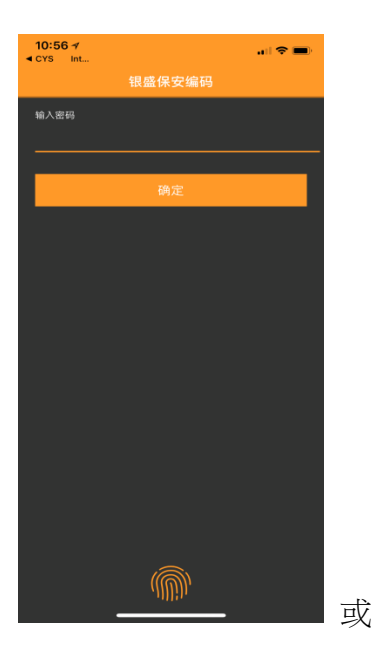

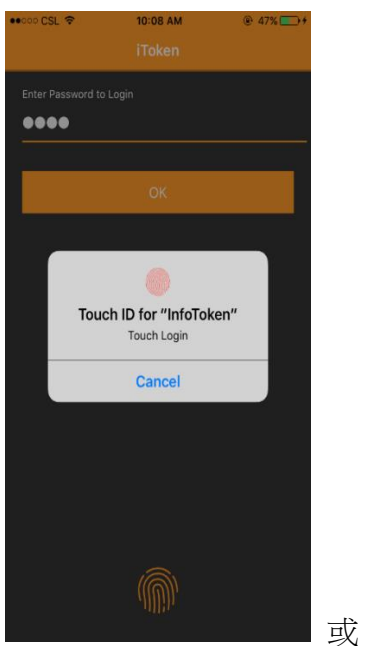

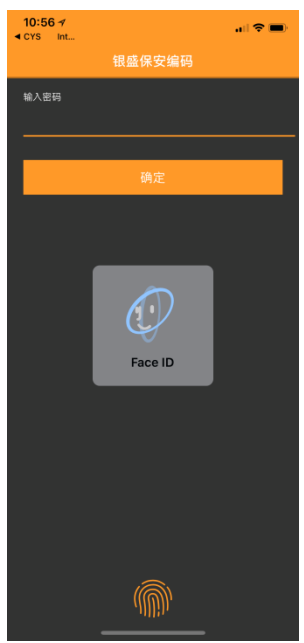

3. 点击"+"按键,使用者可以用扫瞄二维码或输入注册编码的方法增加帐户。

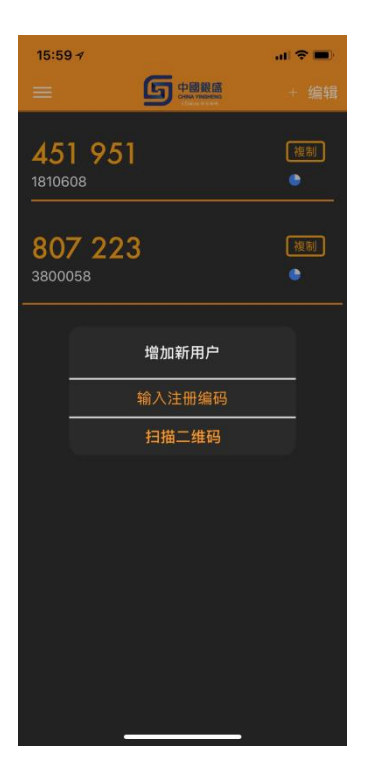

- 成功增加帐户后, CYSS iToken 会每隔 30 秒自动产生一次性密码。当一次性密码有效时间少于或等于 10 秒时,密码会以红色显示提醒用家。
- 5. 用者可以点击 "Copy" 将密码複製用作双重认证。

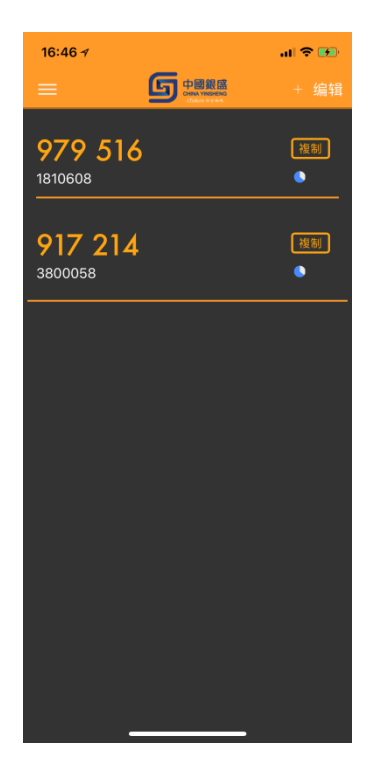

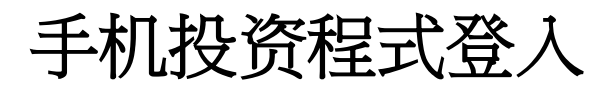

1. 输入用户名称、密码,或以指纹登入手机投资程式。

| 16:53 <del>√</del> | .ii 🕈 💷                  |
|--------------------|--------------------------|
| (j)                |                          |
|                    | 繁   ENG   简              |
| 8 38               | 600058                   |
| <b>r</b>           | 码                        |
|                    | ver1.4.3.gn              |
| <u>忘记你的</u>        | <u>密码</u> ?     储存用户名称 🗹 |
|                    |                          |
|                    | P                        |
| q w e              | rtyuiop                  |
| a s                | d f g h j k l            |
| ΰZ                 | x c v b n m 🗷            |
| 123 🖉              | space Next               |
|                    |                          |

2. 成功递交后,程式会询问使用者输入一次性密码以进行双重认证。如果使用者已安装 CYSS iToken,此时 CYSS iToken 会自动弹出并已产生一次性密码。

| 16:46 <del>/</del>                   | all 🗢 💽 |
|--------------------------------------|---------|
|                                      | + 编辑    |
| <b>979 516</b><br>1810608            | 複制<br>● |
| <b>917 214</b><br><sup>3800058</sup> | 複制      |
|                                      |         |
|                                      |         |
|                                      |         |
|                                      |         |
|                                      |         |
|                                      |         |
|                                      |         |
|                                      |         |

3. 使用者可以点击 "Copy" 将密码複製并在手机投资程式贴上完成双重认证。

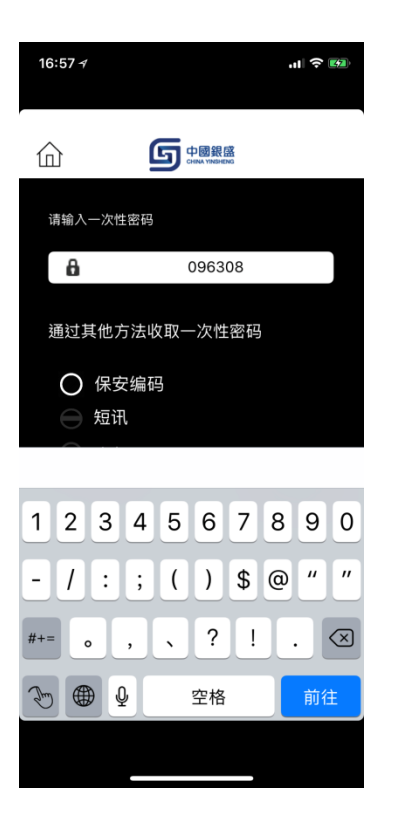

4. 成功登入,确认免责声明便进入投资程式主画面。

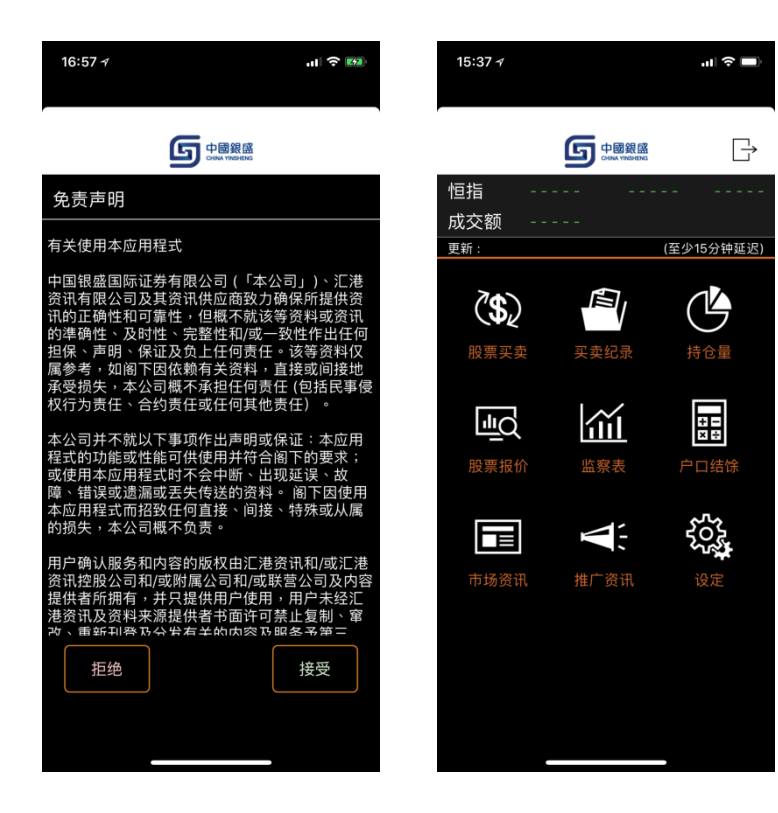

## 网上交易平台登入

1. 输入帐户号码、密码后按递交。

| Annual Annual                                             |                     |            |          |
|-----------------------------------------------------------|---------------------|------------|----------|
| (C) (a) ttps://cyssinv.infocast.hk/cas/login?locale=zh_CN |                     | ▼ ≙ ♂ _ 搜尋 | 日本 合 大 第 |
| @Infocast ×                                               | Barriel Barriel     | -          |          |
|                                                           |                     |            |          |
|                                                           |                     |            |          |
| 中國銀盤<br>CHINA VINBHENG                                    |                     |            |          |
|                                                           |                     |            | ML L FNG |
|                                                           |                     |            | s ⊨ ENG  |
|                                                           |                     |            |          |
|                                                           |                     |            |          |
|                                                           |                     |            |          |
|                                                           |                     |            |          |
|                                                           | 2800058             |            |          |
|                                                           | 3000038             |            |          |
|                                                           | P                   |            |          |
|                                                           |                     |            |          |
|                                                           |                     |            |          |
|                                                           | 忘记密码 🔒 登入 >         |            |          |
|                                                           |                     |            |          |
|                                                           |                     |            |          |
|                                                           |                     |            |          |
|                                                           |                     |            |          |
|                                                           |                     |            |          |
|                                                           |                     |            |          |
| 语采美星古你的安                                                  | 白鲜皂芳葵 ) 家两 不要提供给第三方 |            |          |
| 相关首体行为的首<br>当您使用完毕交易                                      | 系统,请务必进行系统登出        |            |          |
|                                                           |                     |            |          |
| ©汇港资讯有限公                                                  | 司版权所有               |            |          |
|                                                           |                     | _          |          |

2. 成功递交后,网页会询问使用者输入一次性密码以进行双重认证。

| Annual Inc.                                              |                    |          |         |
|----------------------------------------------------------|--------------------|----------|---------|
| (C) @ https://cyssinv.infocast.hk/cas/login?locale=zh_CN |                    | - ≙ ♂ 授尋 | ₽ ↑ ☆ ↔ |
| Sinfocast ×                                              | DOM: NOT THE       |          |         |
|                                                          |                    |          |         |
| 「<br>「<br>中國銀盛                                           |                    |          |         |
| CHINA YINSHENG                                           |                    |          |         |
|                                                          |                    |          |         |
|                                                          |                    |          |         |
|                                                          |                    |          |         |
|                                                          | 保安编码               |          |         |
|                                                          | 请选择以下那种方式收取一次性容码:  |          |         |
|                                                          | Token              |          |         |
|                                                          | 发出                 |          |         |
|                                                          |                    |          |         |
|                                                          |                    |          |         |
|                                                          |                    |          |         |
|                                                          |                    |          |         |
|                                                          |                    |          |         |
|                                                          |                    |          |         |
|                                                          |                    |          |         |
| 请妥善保存您的客户                                                | ■账号及登入密码, 不要提供给第三方 |          |         |
| 当您使用完毕交易非                                                | \$统, 请务必进行系统登出     |          |         |
| ©汇港资讯有限公司                                                | ]版权所有              |          |         |
|                                                          |                    |          |         |
|                                                          |                    |          |         |

| (a) Attps://cyssinv.infocast.hk/cas/login?locale=zh_ | 2N                                        | → 睂 C 提尋 | ₽+ 合☆第 |
|------------------------------------------------------|-------------------------------------------|----------|--------|
| Infocast ×                                           |                                           |          |        |
|                                                      |                                           |          |        |
| China Tikohead                                       |                                           |          |        |
|                                                      |                                           |          |        |
|                                                      |                                           |          |        |
|                                                      | 保設編品                                      |          |        |
|                                                      | 请输入一次性密码:                                 |          |        |
|                                                      | P                                         |          |        |
|                                                      | 量 登入 🔽                                    |          |        |
|                                                      |                                           |          |        |
|                                                      |                                           |          |        |
|                                                      |                                           |          |        |
|                                                      |                                           |          |        |
|                                                      |                                           |          |        |
| 请妥善保存想<br>当您使用完毕                                     | 》的客户账号及登入密码, 不要提供给第三方<br>9交易系统, 请务必进行系统登出 |          |        |
| の江港済讯利                                               | 聽公司版权所有                                   |          |        |
|                                                      |                                           |          |        |
|                                                      |                                           |          |        |

3. 使用者可以在登入网页输入 CYSS iToken 产生的一次性密码完成双重认证。

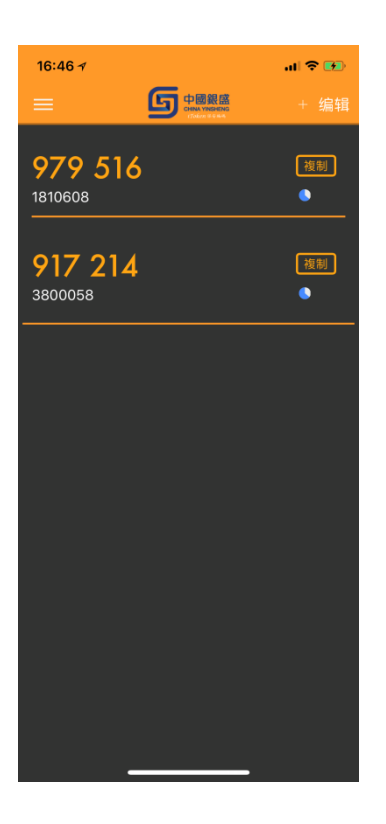

4. 成功登入,确认免责声明便进入投资网主画面。

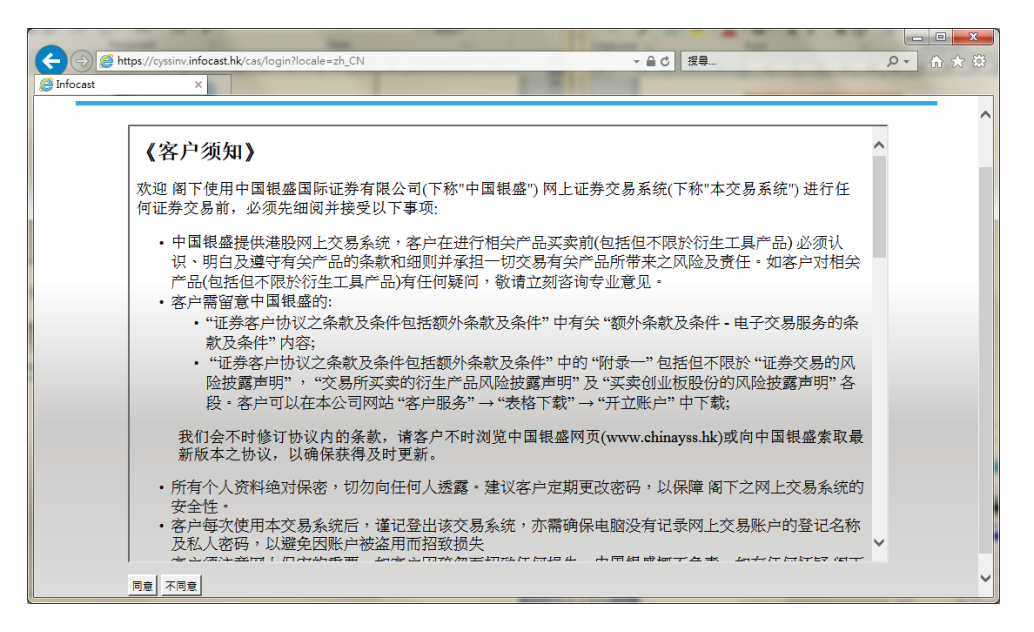

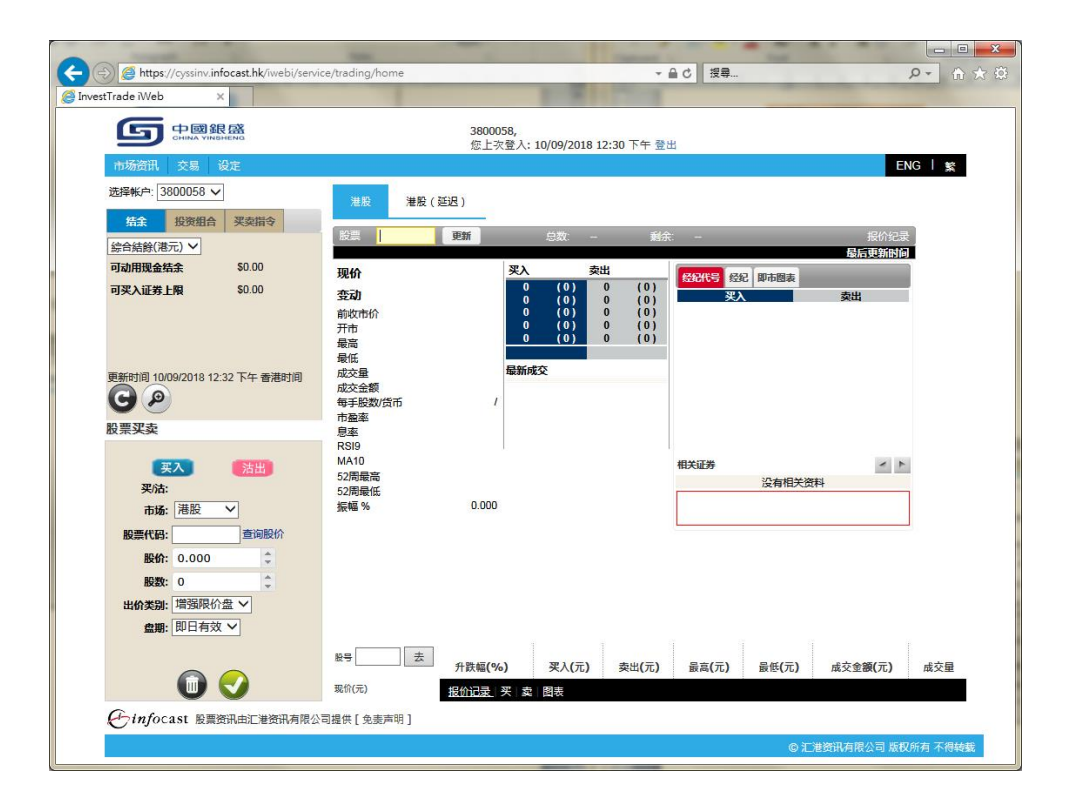